# zuragon

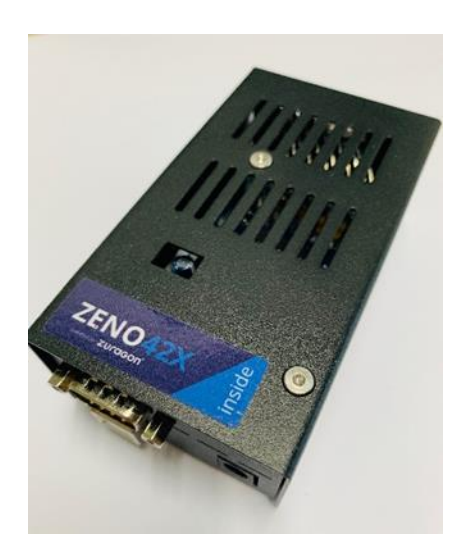

# Zeno 42X User Manual

| Document Type           | User Manual |
|-------------------------|-------------|
| Document Classification | Public      |
| Product                 | Zeno 42X    |
| Department              | R&D         |
| Version                 | 1.7         |

2019 © Zuragon Technologies LTD All rights reserved. www.zuragon.com info@zuragon.com

# **Table of Contents**

| 1                                            | R   | evisior | n History                      | 2  |  |  |  |
|----------------------------------------------|-----|---------|--------------------------------|----|--|--|--|
| 2                                            | А   | bbrevi  | ations                         | 2  |  |  |  |
| 3                                            | In  | 2       |                                |    |  |  |  |
| 4                                            | Н   | 3       |                                |    |  |  |  |
| 5 ViCANdo QML Application – Elmos ultrasonic |     |         |                                |    |  |  |  |
|                                              | 5.1 | QM      | 1L App                         | 6  |  |  |  |
|                                              | 5.2 | Sou     | urce configuration             | 8  |  |  |  |
|                                              | 5.3 | Inte    | ernal protocol                 | 10 |  |  |  |
|                                              | 5.  | 3.1     | Messages from QML application  | 10 |  |  |  |
|                                              |     | 5.3.1.  | .1 Configure threshold message | 10 |  |  |  |
|                                              |     | 5.3.1.  | 2 Configure range message      | 10 |  |  |  |
|                                              |     | 5.3.1.  | .3 Start sensor message        | 11 |  |  |  |
|                                              |     | 5.3.1.  | .4 Stop all sensors message    | 11 |  |  |  |
|                                              |     | 5.3.1.  | .5 Start simulation message    | 12 |  |  |  |
|                                              | 5.  | 3.2     | Messages from Zeno 42X board   | 12 |  |  |  |
|                                              |     | 5.3.2.  | .1 Sensor data message         | 12 |  |  |  |
|                                              |     | 5.3.2.  | 2 Error code message           | 12 |  |  |  |
| 6                                            | Le  | egal In | nformation                     | 14 |  |  |  |
| 6.1 About this document                      |     |         |                                |    |  |  |  |
|                                              | 6.2 | Tra     | demarks                        | 14 |  |  |  |
| 7                                            | R   | eferen  | nces                           | 14 |  |  |  |
|                                              |     |         |                                |    |  |  |  |

# 1 Revision History

| Date       | Revision | Author | Description                                                                            |
|------------|----------|--------|----------------------------------------------------------------------------------------|
| 24.10.2018 | 1.0      | HL     | Initial draft                                                                          |
| 06.11.2018 | 1.1      | HL     | Corrected the DB9 connector                                                            |
| 04.12.2018 | 1.2      | HL     | Updated manual for hardware revision 2                                                 |
| 29.01.2019 | 1.3      | HL     | Updated copy right year and minor fixes                                                |
| 21.03.2019 | 1.4      | HL     | Removed the object name "com" configuration since main_source is used in QML app v 1.1 |
| 25.03.2019 | 1.5      | HL     | Explains how to use start simulation in detail                                         |
| 27.03.2019 | 1.6      | HL     | Added Version Info                                                                     |
| 07.08.2019 | 1.7      | HL     | Added power supply, updated QML to v 1.2                                               |

# 2 Abbreviations

Below is a list of abbreviations used in this document.

| us  | Microseconds |
|-----|--------------|
| ID  | Identifier   |
| len | Length       |
| Арр | Application  |

# 3 Introduction

Zeno 42X is a hardware made by Zuragon to allow ViCANdo to interactive with sensors and to simulate the connected sensors when playing back the recorded sessions in ViCANdo.

Zeno 42X should be used together with the ViCANdo QML applications depends on which sensors/devices will be controlled by Zeno 42X. Below table lists the current supported QML applications and sensors.

| ViCANdo QML application | Sensors/devices to be<br>controlled | Description |
|-------------------------|-------------------------------------|-------------|
| Zeno42X.qml             | Elmos ultrasonic sensors            |             |
|                         |                                     |             |

# 4 Hardware Specification

The Zeno 42X comes with a USB B port, a power port and a DB9 male connector. The board can be supplied with power either from the DC power jack (7 - 12V), the USB connector (5V) or the DB9 connector (maximum 16V DC) if you are connecting the Zeno to the battery of the vehicle.

Note: DO NOT exceed the maximum voltage rate Zeno can handle. Any mis use of the hardware will result in void warranty. Each hardware has a one (1) year of limited warranty.

The firmware can be updated via the USB port.

The DB9 male connector can be connected to maximum six sensors.

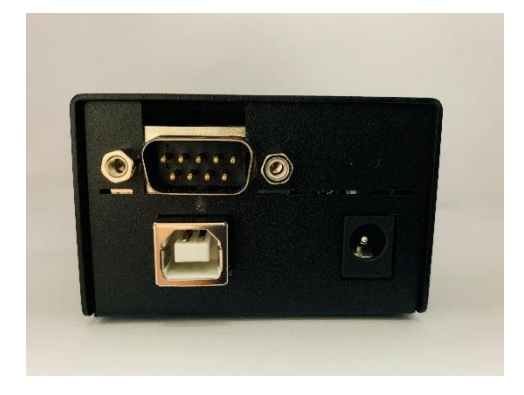

Figure 1 Zeno 42X front view

Dimension: 108x40x61 mm

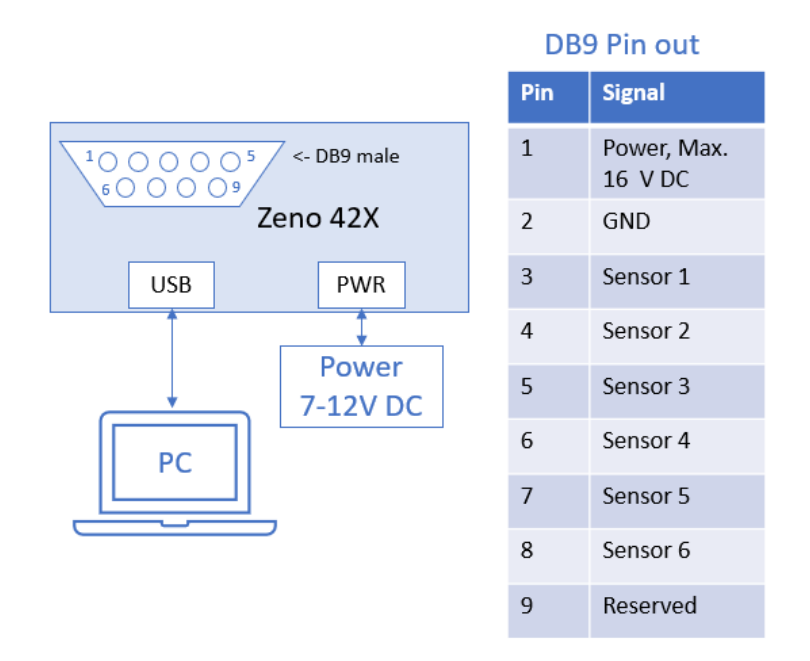

Figure 2 Zeno 42X connection and DB9 pin out

The IO pins of the Zeno 42X is a DB9 male connector.

**DB9 pin 1**: Connects to the power pins of the 6 sensors.

DB9 pin 2: Connects to the ground pins of the 6 sensors.

DB9 pin 3-8: Connects to the signal pin of each sensor.

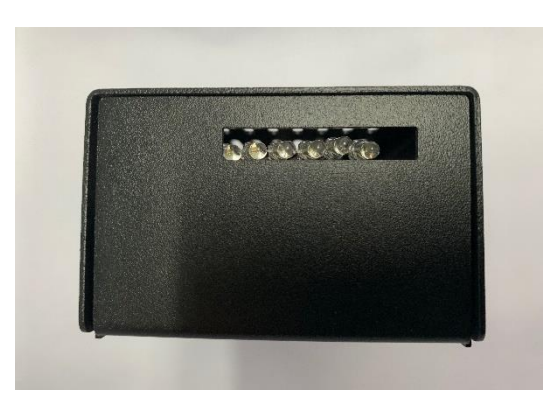

Figure 3 Zeno 42X back view

There are six LEDs on the backside of the Zeno 42X.

2019 © Zuragon Technologies LTD, all rights reserved. www.zuragon.com info@zuragon.com

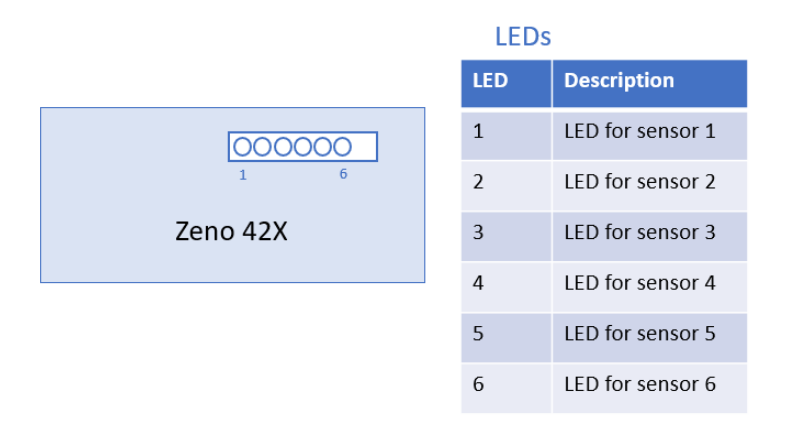

### Figure 4 LED description

If the sensor is not connected to Zeno 42X, the LED for that sensor will be OFF. Below figure shows how to setup Zeno 42X, ViCANdo and sensors:

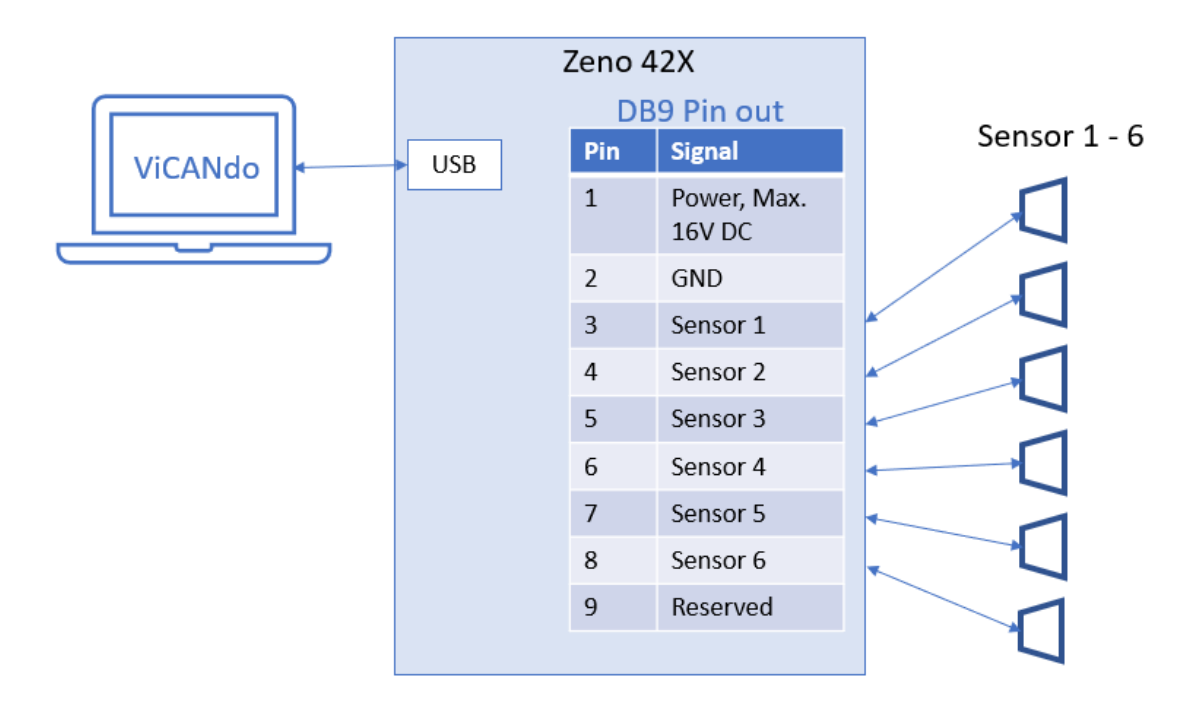

Figure 5 Zeno 42X Application hardware setup

# 5 ViCANdo QML Application – Elmos ultrasonic

# 5.1 QML App

|         | Zeno42X.qml                                   | Zeno 42X |
|---------|-----------------------------------------------|----------|
| Version | Zeno 42X Presenter - Elmos ultrasonic (v 1.2) | HW rev 3 |

**Zeno42X.qml** is the ViCANdo QML application, which should be used together with the Zeno 42X (which is connected to elmos ultrasonic sensors). Below is a screenshot of the component and its explanation.

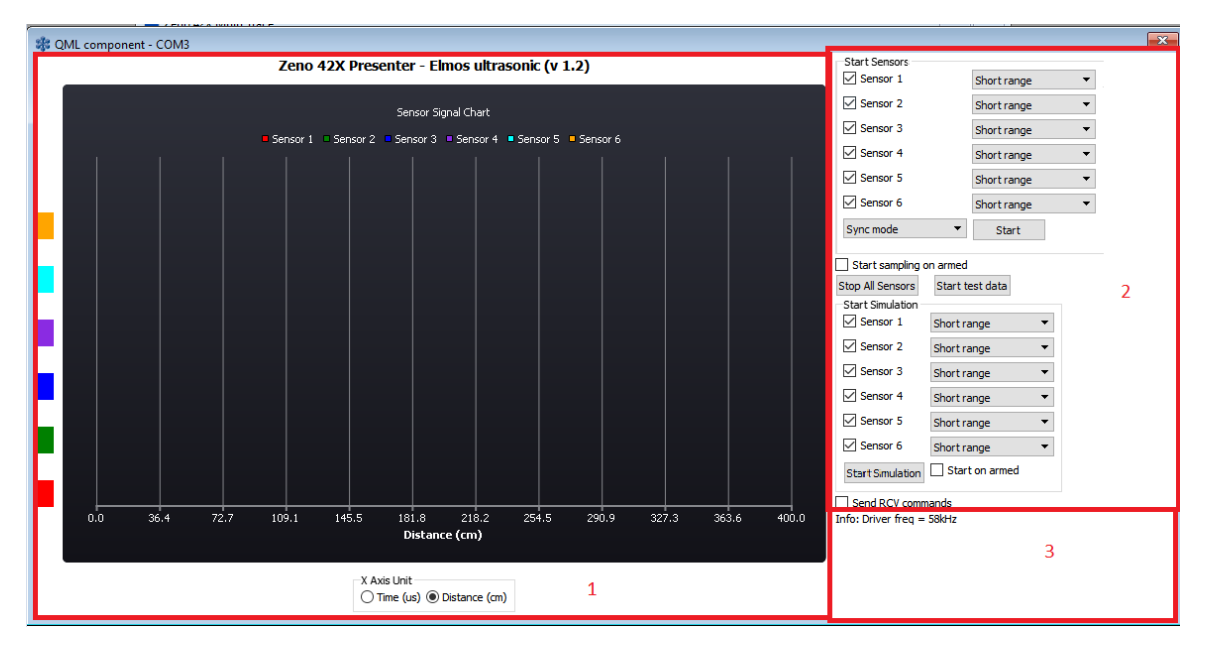

Figure 6 Zeno 42X.qml application

### Area 1:

The left vertical bar and the chart are used for displaying the signals from the 6 sensors connected to the Zeno 42X. The unit of X axis can be switched from Time (us) or Distance (cm) from the bottom radio buttons.

### Area 2:

The middle part is the control panel, which is used to start/stop/start simulation of the selected sensors. Each sensor supports short-range mode and long-range mode for distance measurement.

Zeno 42X supports two sampling modes, sync mode and round robin mode, for sampling its IO pins connected to the sensors:

- Sync mode:
  - $\circ$  The Zeno 42X will start sampling the selected sensors simultaneously.
- Round robin mode:
  - The Zeno 42X will start sampling the selected sensors one by one. For example, if all 6 sensors are selected, they will be sampled from sensor 1, sensor 2, until sensor 6.

When start simulation with selected sensors in ViCANdo, first you need to have a session to live playback. Then press start Simulation button. Zeno 42X will send the simulated sensor data in the session to its IO pins instead of taking the data from IO pins.

For more information regarding "Send RCV commands" checkbox, please refer to the Elmos digital ultrasonic transceiver driver and signal processor E524.02/03 datasheet, chapter 5.4 SEND and RECEIVE.

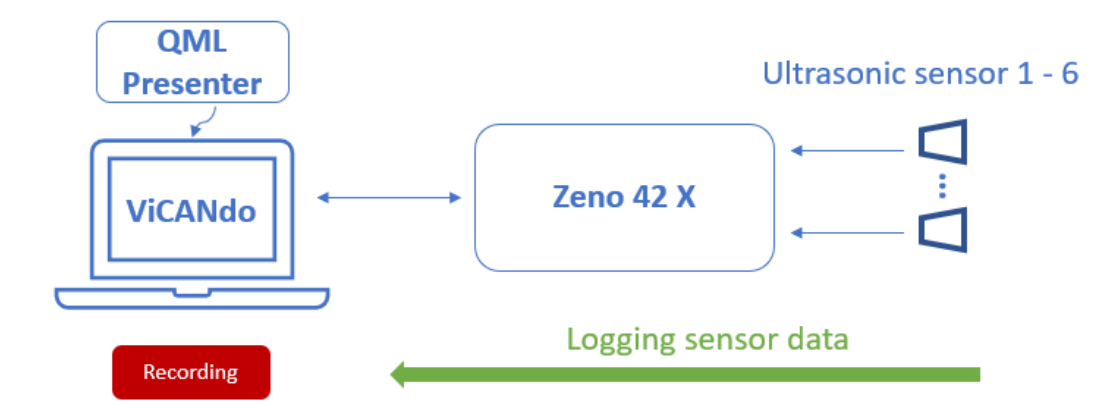

### Logging sensor data with Zeno 42 X

Figure 7 Logging sensor data with Zeno 42 X and ViCANdo

# Simulating with Zeno 42 X QML Presenter ViCANdo Logged sessions Replaying Replaying logged sensor data to ECU to simulate sensors

Figure 8 Simulation with Zeno 42 X

### Area 3:

The bottom area is for displaying the driver frequency information and the 1<sup>st</sup> echo of each sensor in unit of Time (us) or Distance (cm) depends on the unit set in the radio buttons under chart.

### 5.2 Source configuration

Connect the Zeno 42X hardware to your PC with ViCANdo installed via USB port. Open ViCANdo and add a RS232 source.

The hardware will be recognized as a new COM source. It should be configured according to below figure:

| Component pr | operties                 |
|--------------|--------------------------|
| Object name  |                          |
| Disable      |                          |
| COMM         | COM7 USB Serial Device 🔻 |
| Baudrate     | 115200 🔻                 |
| Data bits    | 8 🕶                      |
| Parity       | None 🔻                   |
| Stop bits    | 1 🔻                      |
| Flow control | None 🔻                   |
| Data mode    | Fixed packet size 🔻      |
| Packet size  | 262 🔹                    |
| Magic        | AEh EBh 42h 14h          |

Figure 9 Source configuration in ViCANdo

Then add the Zeno42X.qml via Presentation menu from ViCANdo and assign it to the RS232 source you have added. Below is an example of the project:

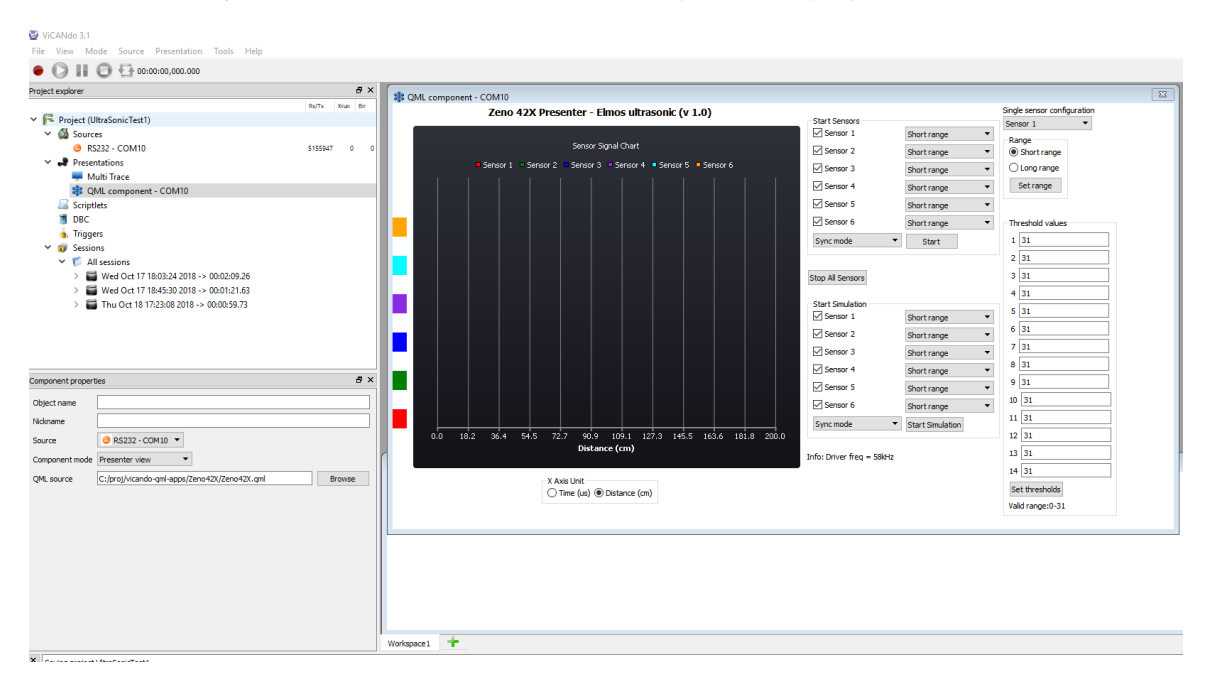

Figure 10 ViCANdo project with Zeno42X.qml loaded

2019 © Zuragon Technologies LTD, all rights reserved. www.zuragon.com info@zuragon.com

# 5.3 Internal protocol

The internal protocol is the communication protocol between the Zeno 42X board (when connects to Elmos ultrasonic sensors) and ViCANdo QML application Zeno42X.qml.

The message formats are: Header fields + Control fields + Payload fields(optional)

### 5.3.1 Messages from QML application

The format of messages from QML application are:

### Table 1 Message format

| Meaning | Header |      |      |      | Control           |         |          |          | Payload         |
|---------|--------|------|------|------|-------------------|---------|----------|----------|-----------------|
| Byte    | 0      | 1    | 2    | 3    | 4                 | 5       | 6        | 7        | 8 - N           |
| Value   | 0xAE   | 0xEB | 0x42 | 0x14 | Payload<br>length | Command | Reserved | Reserved | Payload<br>data |

Byte 4: The length of the payload data in bytes.

**Byte 5**: Command field. The payload will have different types of data depends on the value in this field.

### 5.3.1.1 Configure threshold message

| Meaning | Header | Control |   |        | Payload |           |  |           |
|---------|--------|---------|---|--------|---------|-----------|--|-----------|
| Byte    | 0-3    | 4 5     |   | 6-7    | 8       | 9         |  | 22        |
| Value   | See    | Payload | 1 | See    | Sensor  | Threshold |  | Threshold |
|         | table1 | length  |   | table1 | ID      | 1         |  | 14        |

Byte 5: The command filed value. 1 means to configure threshold values for the sensor.

Byte 8: The ID of the sensor to be configured. Value range from 1 to 6.

Byte 9 - 22: The 14 threshold values. Valid range from 1 to 31.

### 5.3.1.2 Configure range message

| Meaning | Header        | Control           |   |                      | Payload      |                                          |  |
|---------|---------------|-------------------|---|----------------------|--------------|------------------------------------------|--|
| Byte    | 0-3           | 4 5               |   | 6-7                  | 8            | 9                                        |  |
| Value   | See<br>table1 | Payload<br>length | 2 | See<br><u>table1</u> | Sensor<br>ID | Range<br>0: short range<br>1: long range |  |

Byte 5: The command filed value. 2 means to configure range mode for the sensor.

Byte 8: The ID of the sensor to be configured. Value range from 1 to 6.

Byte 9: Range. 0 means short range mode. 1 means long range mode.

### 5.3.1.3 Start sensor message

| Meaning | Header        | Control           |   |                      |                      | Payload    |             |  |
|---------|---------------|-------------------|---|----------------------|----------------------|------------|-------------|--|
| Byte    | 0-3           | 4 5 6-7           |   | 6-7                  | 8                    | 9          | 10          |  |
| Value   | See<br>table1 | Payload<br>length | 3 | See<br><u>table1</u> | Sensor<br>ID<br>mask | Range mask | Sample mode |  |

**Byte 5**: The command filed value. 3 means to start the sensors connected to the Zeno 42X.

Byte 8: The ID mask of the sensors. Each sensor uses 1 bit:

| Bit 0    | Bit 1    | Bit 2    | Bit 3    | Bit 4    | Bit 5    | Bit 6 | Bit 7 |
|----------|----------|----------|----------|----------|----------|-------|-------|
| Sensor 1 | Sensor 2 | Sensor 3 | Sensor 4 | Sensor 5 | Sensor 6 |       |       |

For example, to send start command to sensor 4, the ID mask should have value of 0x10. To start sensor 6 and sensor 1 at the same time, the ID mask should have value of 0x21.

**Byte 9**: Range mask. Each sensor uses 1 bit, which is similar to the sensor ID mask field. 0 means short range mode. 1 means long range mode.

Byte 10: Sample mode. 0 means to use sync mode. 1 means to use round robin mode.

• Sync mode:

The Zeno 42X will start sampling the selected sensors simultaneously.

### • Round robin mode:

The Zeno 42X will start sampling the selected sensors one by one. For example, if all 6 sensors are selected, they will be sampled from sensor 1, sensor 2, until sensor 6.

### 5.3.1.4 Stop all sensors message

This message will stop all the sensors connected the Zeno 42X.

| Meaning | Header | Control |   |        |  |  |
|---------|--------|---------|---|--------|--|--|
| Byte    | 0-3    | 4       | 5 | 6-7    |  |  |
| Value   | See    | Payload | 4 | See    |  |  |
|         | table1 | length  |   | table1 |  |  |

Byte 4: No payload in this message. Therefore, here it should be always 0.

Byte 5: The command filed value. 4 means to stop all sensors.

### 5.3.1.5 Start simulation message

| Meaning | Header        | Control        |   |               | Payload        |             |  |
|---------|---------------|----------------|---|---------------|----------------|-------------|--|
| Byte    | 0-3           | 4              | 5 | 6-7           | 8              | 9           |  |
| Value   | See<br>table1 | Payload length | 5 | See<br>table1 | Sensor ID mask | Sample mode |  |

**Byte 4**: The length of the payload. This message has no payload. Therefore, here should be 0.

Byte 5: The command filed value. 5 means to start simulation on selected sensor.

**Byte 8**: The ID mask of the sensors. Each sensor uses 1 bit. For example, bit 0 = 1 means sensor 1 is selected. bit 0 = 0 means sensor 1 is not selected.

Byte 9: Sample mode. 0 means to use sync mode. 1 means to use round robin mode.

### 5.3.2 Messages from Zeno 42X board

### 5.3.2.1 Sensor data message

| Meaning | Header | Control |   |         |        |       | Payload |    |       |      |      |  |
|---------|--------|---------|---|---------|--------|-------|---------|----|-------|------|------|--|
| Byte    | 0-3    | 4       | 5 | 6       | 7      | 8     | 9       | 10 | 11    | 12   | 13   |  |
| Value   | See    | Payload | 0 | Sensor  | Sensor | 10    | 16      |    | 10    | 16 k | oits |  |
|         | table1 | length  |   | enabled | range  | state | bits    | 5  | state | time | è    |  |
|         |        |         |   | mask    | mask   |       | tim     | е  |       |      |      |  |

Byte 4: The length of the payload field.

Byte 5: The command field. 0 means it is the sensor data from the Zeno 42X.

**Byte 6**: The sensor enabled mask. If one bit is 0, it means that sensor is not enabled. 1 means the sensor is enabled.

**Byte 7**: Sensor range mask. If one bit is 0, it means the sensor is in short range mode. 1 means the sensor is in long range mode.

### Payload:

Payload contains number of packet data. Each packet data contains 3 bytes. 1 byte of IO state, 2 bytes of the timestamp in microseconds. For example, if the IO state in byte 8 is 0x04, it means the following timestamp (byte 9 and byte 10) is the time responded from sensor 3.

### 5.3.2.2 Error code message

| Meaning | Header | С | Payload |     |  |
|---------|--------|---|---------|-----|--|
| Byte    | 0-3    | 4 | 5       | 6-7 |  |

2019 © Zuragon Technologies LTD, all rights reserved. www.zuragon.com info@zuragon.com

| Value | See    | Payload | 6 | See    |  |
|-------|--------|---------|---|--------|--|
|       | table1 | length  |   | table1 |  |

Byte 4: The length of the payload field.

Payload: Payload contains the error codes.

# 6 Legal Information

### 6.1 About this document

This document may not be reproduced without our prior written permission.

We believe that the information in this user guide was accurate at the time of printing. Zuragon cannot, however, assume responsibility for any errors or omissions in this document. The information in this document is subject to change without notice and should not be taken as a commitment by Zuragon.

## 6.2 Trademarks

All product names mentioned in this manual are registered or unregistered trademarks of their respective owners.

# 7 References

1) Elmos digital ultrasonic transceiver driver and signal processor E524.02/03 datasheet